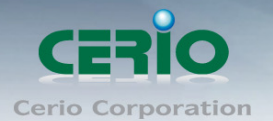

# [教學文件]On-demand 計費票卷客製化及搭配 SP-800-PRINTER 輸出

智鼎管理機型 WMR-200N 認證閘道器中的 On-Demand 是提供有線和無線的認證機制.管理者能 選擇計費設定方法透過熱感式印表機列印.假如開啟所選擇的計費方式,這熱感式印表機能透過 On-Demand 功能產生帳戶票券. 同時能支援 QR 碼,用戶端只要透過智慧型手機或平板電腦掃描 Q R 碼,就能馬上能登入認證,無須再手動鍵入密碼即可使用網際網路,以下將詳細説明安裝及設 定範例。

### 架構説明

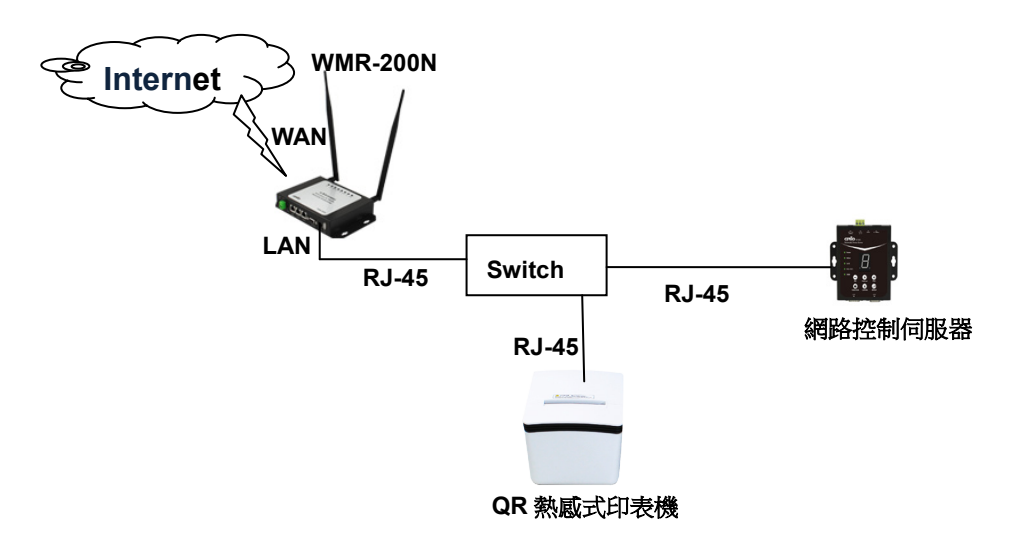

## 設定説明

#### 步驟一 : QR Code 印表機設定

印表機本身有基本的 GUI 介面而預設的 IP 是 192.168.123.100, 當完成硬體安裝後, 可透過已 安裝於 PC / NB 上的瀏覽器並將電腦 IP 設為 192.168.123.X 準備連結登入 WEB 介面做設定, 開啟瀏覽器後在網址欄上輸入 http://192.168.123.100 網址則就能進入網路控制伺服器畫面,成 功登入後將會出現如下畫面

| Interface Status<br>Printer Status | Interface<br>Status | View the current status of the interface module. |  |
|------------------------------------|---------------------|--------------------------------------------------|--|
|                                    |                     | Mac Address 0-133-128-149-152-154                |  |
| <u>Configure Interface</u>         |                     | IP Address 192.168.123.100                       |  |
|                                    |                     | Subnet Mask 255.255.255.0                        |  |
|                                    |                     | Gate Way 192.168.2.1                             |  |
|                                    |                     | DHCP Disabled                                    |  |
|                                    |                     | DHCP Timeout 90                                  |  |
| Reboot                             |                     | Refresh                                          |  |

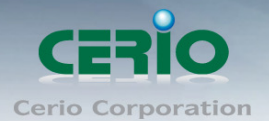

## 1) 請點選 Configure interface 來修改 QR 印表機 LAN 的 IP 位址

| Interface Status<br>Printer Status | Configure<br>Interface | Settings for the Ethernet Interface .                                                                                                    |
|------------------------------------|------------------------|----------------------------------------------------------------------------------------------------|
| <u>Configure Interface</u>         |                        | IP Address: O DHCP Client:                                                                                                    |
| Reboot                             |                        | Fixed IP Address:   Device IP Address   192.168.2.70   Subnet Mask   255.255.0   Gateway Address   192.168.2.1   Restore Default   Save   Exit |

2) 確認修改後, 請點選 Save, 並按下 Reboot 重新啟動 QR 印表機, 將完成設定

| Interface Status<br>Printer Status | Configure<br>Interface | Settings for the Ethernet Interface .                                                                                                    |
|------------------------------------|------------------------|----------------------------------------------------------------------------------------------------|
| <u>Configure Interface</u>         | I                      | P Address: O DHCP Client:                                                                                                    |
| Reboot                             |                        | Fixed IP Address:   Device IP Address 192.168.2.70   Subnet Mask 255.255.255.0   Gateway Address 192.168.2.1   Restore Default   Save Exit |

3) 設定 IP 必須與 WMR-200N 和網路控制伺服器同網段,完成設定後,記得請將 PC/NB 的 IP 改為之後設定的 IP 網段世, 例如, QR 印表機預設 IP 是 192.168.123.100,則 PC/NB 的 IP 位址 也須修改成 192.168.123.10,而改完 QR 印表機的 LAN IP 為 192.168.2.70 確認後,PC/NB 的 IP 則需再改回 192.168.2.XXX 的網段位址。

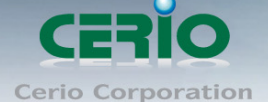

#### 步驟二 : 網路控制伺服器設定:

網路控制伺服器內建 WEB 設定介面,預設位址為 192.168.2.253,當完成硬體安裝後,可透過 已安裝於 PC / NB 上的瀏覽器並將電腦 IP 設為 192.168.2.X 準備連結登入 WEB 介面做設定, 開啟瀏覽器後在網址欄上輸入 http://192.168.2.253/setting.html 網址則就能進入網路控制伺服 器畫面,成功登入後將會出現如下畫面

| CERIO                  | Network Control Server v1.1 |
|------------------------|-----------------------------|
| COM1 Settings          |                             |
| Data Baud Rate         | 9600 \$                     |
| Data Bits              | 8 \$                        |
| Data Paritiy           | None 🗘                      |
| Stop Bits              |                             |
| Flow Control           | None 🗘                      |
| Network Settings       |                             |
|                        | Enable DHCP                 |
| Static IP Address      | 192.168.2.253               |
| Static Subnet Mask     | 255.255.255.0               |
| Static Default Gateway | 192.168.2.254               |
| Static DNS Server      | 168.95.1.1                  |
| Transmit Timer         | 10                          |
|                        |                             |
| Server:                |                             |
| Server Listening Port  | 5000                        |
|                        | (Apply) Reset               |
|                        | Firmware Upgrade            |

注意 假如您的內部網路架構非 192.168.2.x 的網段, 需將網路控制伺服器的 IP 改為您目前 架構網路的網段 IP 即可

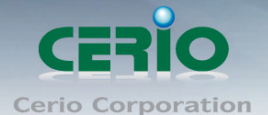

 在 AMR-3204G 或 WMR-200N 認證閘道器內與網路控制伺服器做連接設定,請在認證閘道器 畫面點選服務區域->驗證管理-> On-Demand->熱感式印表機設定,將顯示熱感式印表機設定頁 面,如下圖示

| <b>服務區域</b> 無線設定 | 進 | <b>踏設定 工具 狀態</b>     |            |
|------------------|---|----------------------|------------|
| 服務區域             | • |                      |            |
|                  | • | 認證管理                 |            |
| 特權名單             |   | <b>預</b> 先票券         |            |
| Walled Garden    |   | On-Demand            | 計費計劃設定 ト   |
| 黑名單              |   | 本機RADIUS帳戶管理         | 付款闌道     ▶ |
| 郵件通知設定           |   | 遠端RADIUS伺服器設定        | 感熱式印表機設定 ▶ |
| 線上使用者<br>        |   | LDAP司服器              | 計費計劃報告     |
| 記録               |   | 清除票券                 | 票券客制化設定    |
| Darbara 5        |   | 古平地生古時期 1000 1100 4月 |            |

▲ 服務區域 > 計費計劃設定 > 感熱式印表機設定

| # | 系统狀態 | IP位址          | Command埠號 | COM埠號 | 結帳時間  | 描述 | 編輯 | 帳號資訊        |
|---|------|---------------|-----------|-------|-------|----|----|-------------|
| 0 | 開啓   | 192.168.2.253 | 5000      | COM1  | 23:59 |    | 編輯 | 帳號資訊        |
| 1 | 開閉   |               | 5000      | COMI  | 23:59 |    | 編輯 | <u>帳號資訊</u> |
| 2 | 開閉   |               | 5000      | COM1  | 23:59 |    | 編輯 | 帳號資訊        |
| 3 | 開閉   |               | 5000      | COMI  | 23:59 |    | 編輯 | <u>帳號資訊</u> |
| 4 | 開閉   |               | 5000      | COM1  | 23:59 |    | 編輯 | <u>帳號資訊</u> |
| 5 | 開閉   |               | 5000      | COMI  | 23:59 |    | 編輯 | <u>帳號資訊</u> |
| 6 | 開閉   |               | 5000      | COM1  | 23:59 |    | 編輯 | <u>帳號資訊</u> |
| 7 | 開閉   |               | 5000      | COMI  | 23:59 |    | 編輯 | 帳號資訊        |
| 8 | 開閉   |               | 5000      | COM1  | 23:59 |    | 编輯 | 帳號資訊        |
| 9 | 開閉   |               | 5000      | COM1  | 23:59 |    | 編輯 | 帳號資訊        |

2. 出現上圖畫面後請點選右邊的編輯,進入設定

3. 開啟熱感式印表機,設定網路控制器的連接相關資訊至設定頁面後儲存. 如下圖顯示

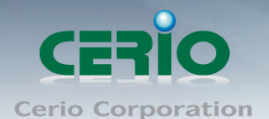

| - 感熱式印表機0設定                 |       |         |                 |
|-----------------------------|-------|---------|-----------------|
| 服務: 〇 闘闘                    | ◉ 啓用  |         |                 |
| IP位址:192.168.2.77           | *     |         |                 |
| Command埠號: 5000 *           |       |         |                 |
| 印表機類型: QRCode感熱式的           | P表機 🔽 |         |                 |
| СОМ埠號: 〇СОМ1                | Осом2 | 💿 RJ-45 | 注意:此畫面資訊設定需與"   |
| 印表機IP位址: 192.168.2.70       | *     |         | QR 印表機"及"網路控制器資 |
| 印表機埠號: 9100 *               |       |         | 訊"相同,若有需要鎖住網路控  |
| 顯示QRCode: 〇 闘関              | ⊙大    | O小      | 制器可在按鍵鎖密碼設定密碼鎖  |
| 新的按鍵鎖密碼:                    | *     |         | 即可,若不做按鍵鎖,則無需設  |
| 確認按鍵銷密碼:                    | 4     |         | 定密碼即可           |
| 結帳時間:23:59 <mark>◆</mark> h | h:mm  |         |                 |
| 描述:                         |       |         |                 |

- 1) 先在服務選項點選啟用
- 2) 在印表機類型選擇 QR Code 感熱式印表機
- 3) 在 COM 埠號選擇 RJ45
- 4) 在印表機 IP 位址設定步驟一最後所設定的 IP 位址
- 5) 印表機埠號建議選擇 9100

一計弗計劃設定加ま

- 6) 顯示 QR Code 選項可以設定 QR 碼的大小,為了配合市場所有的智慧手機或平板的鏡頭解析, 建議可設定為"大"
- 7) 計費列表設定:當產生多筆票卷選擇,可在這頁面打勾,才能在網路控制伺服器上選擇 0~9 的 數字去列印對應的票卷

| HI | ×Η Δ.    |            |           | 資訊         |
|----|----------|------------|-----------|------------|
| #  | 啓用       | 規劃名稱       | 方式:配額     | 價格         |
| 0  |          | ★★訪客使用票卷★★ | 無上限直到結束時間 | 100.00 TWD |
| 1  | <b>~</b> | **test**   | 無上限直到結束時間 | 10.00 TWD  |
| 2  |          | Package 2  | 無上限直到結束時間 | 10.00 USD  |
| 3  |          | Package 3  | 無上限直到結束時間 | 10.00 USD  |
| 4  |          | Package 4  | 無上限直到結束時間 | 10.00 USD  |
| 5  |          | Package 5  | 無上限直到結束時間 | 10.00 USD  |
| 6  |          | Package 6  | 無上限直到結束時間 | 10.00 USD  |
| 7  |          | Package 7  | 無上限直到結束時間 | 10.00 USD  |
| 8  |          | Package 8  | 無上限直到結束時間 | 10.00 USD  |
| 9  |          | Package 9  | 無上限直到結束時間 | 10.00 USD  |

注意:當設定完成多筆的計費計 劃規則,預想要在網路控制伺服 器上能選擇不同的規則列印時, 可在計費計劃設定列表上勾選啟 動您要的列印代碼

4. 設定完成後,請點選重新啟動,來完成系統裝置

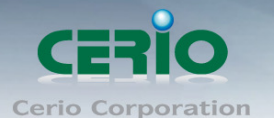

#### 步驟四 : On-Demand 帳戶票券功能設定

在 AMR-3204G 或 WMR-200N 認證閘道器內開啟 On-Demand 計費功能,設定通行規則或收費機制,完成後可透過熱感式印表機列印出 On-Demand 通行碼及相關資訊,以下説明設定 On-Demand 功能

 進入 AMR-3204G 或 WMR-200N 認證開道器的設定頁面, 點選"服務區域"→"認 證"→"On-Demand"→"計費計劃設定",如下圖所示

| 統設  | 定             | 服務區域                                            | 基地台管理 | 進階設定                | 工具               | 狀態  |             |             |   |  |
|-----|---------------|-------------------------------------------------|-------|---------------------|------------------|-----|-------------|-------------|---|--|
| 服務  | ध्रास्त्र १४४ | 服務區域                                            |       | •                   |                  |     |             |             |   |  |
| 計費計 |               | <ul> <li>認證</li> <li>▶</li> <li>特權名單</li> </ul> |       | 認證管理                | 認證管理<br>預先票券     |     |             |             |   |  |
|     |               |                                                 |       | 預先票券                |                  |     |             |             |   |  |
| #   | 狀態            | Walled Garde                                    | п     | On-Dem              | and              |     | •           | 計費計劃設定      |   |  |
| 0   | 關閉            | 郵件通知設定                                          |       | 本機RAD               | 本機RADIUS帳戶管理     |     |             | 付款開道        |   |  |
| 1   | 關閉            | 線上使用者                                           |       | 漆端RAD               | 漆端 RADIUS 伺服 器設定 |     |             |             |   |  |
| 2   | 開閉            | 記錄                                              |       |                     |                  |     |             |             | 定 |  |
| 3   | 開閉            |                                                 |       |                     |                  |     |             | 計費計劃報告      |   |  |
| 4   | 時時月           | Package 4                                       | 無上限直: |                     | 10.00            | HCD | \$6#P       | 票券客制化設定     | Ē |  |
| 3   | 時間時日          | Package 5                                       | 無上限風: | 手)综合死向于101<br>石(()) | 10.00            | 020 | <u>新田町</u>  | 4594-0020   |   |  |
| 0   | 附时            | Раскаде 6                                       | 無上限風: | 到結果時間               | 10.00            | 020 | <u>彩扁甲町</u> | <u>限死宜訊</u> |   |  |
| 7   | 開閉            | Package 7                                       | 無上限直  | 到結束時間               | 10.00            | USD | <u>編輯</u>   | 帳號資訊        |   |  |
| 8   | 關閉            | Package 8                                       | 無上限直  | 到結束時間               | 10.00            | USD | <u>編輯</u>   | 帳號資訊        |   |  |
| 9   | 開閉            | Package 9                                       | 無上限直  | 到結束時間               | 10.00            | USD | 編輯          | 帳號資訊        |   |  |

計費計劃可以設定啟用多筆資訊,每筆資訊可以依照需求定義價格、上網時數等等。 注意 而在計費計劃列表上最左邊從 0~9 數字,將是配合網路控制伺服器的數字選擇,例 如在網路控制伺服器選擇數字 1 時,則將會列印出計費計劃列表上代號 1 的資訊

#### ▲ 服務區域 > 計費計劃設定

| # | 肝腸 | 把制名籍      | 方式・配額        | 冊枚    |     |    | 動作          |
|---|----|-----------|--------------|-------|-----|----|-------------|
|   |    | OVER CITY | 773-4+EU IDR | 04.10 | 6   |    | 3011        |
| D | 開閉 | Package 0 | 無上限直到結束時間    | 10.00 | USD | 編輯 | <u>帳號資訊</u> |
| 1 | 關閉 | Package 1 | 無上限直到結束時間    | 10.00 | USD | 編輯 | 帳號資訊        |
| 2 | 開閉 | Package 2 | 無上限直到結束時間    | 10.00 | USD | 編輯 | 帳號資訊        |
| 3 | 關閉 | Package 3 | 無上限直到結束時間    | 10.00 | USD | 編輯 | <u>帳號資訊</u> |
| 4 | 關閉 | Package 4 | 無上限直到結束時間    | 10.00 | USD | 編輯 | 帳號資訊        |
| 5 | 關閉 | Package 5 | 無上限直到結束時間    | 10.00 | USD | 編輯 | 帳號資訊        |
| 6 | 關閉 | Package 6 | 無上限直到結束時間    | 10.00 | USD | 編輯 | <u>帳號資訊</u> |
| 7 | 關閉 | Package 7 | 無上限直到結束時間    | 10.00 | USD | 編輯 | 帳號資訊        |
| 8 | 關閉 | Package 8 | 無上限直到結束時間    | 10.00 | USD | 編輯 | 帳號資訊        |
| 9 | 關閉 | Package 9 | 無上限直到結束時間    | 10.00 | USD | 編輯 | 帳號資訊        |

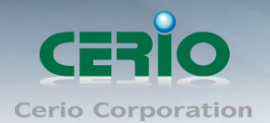

#### 範例:

| â | 服務區域 | > | 計費計劃設定 |  |
|---|------|---|--------|--|
|---|------|---|--------|--|

| # | 状態 | 規劃名稱      | 方式:配額              | 價格     |     |           | 動作   |
|---|----|-----------|--------------------|--------|-----|-----------|------|
| ) | 開啓 | 1 Day     | 無上限直到結束時間          | 100.00 | TWD | <u>編輯</u> | 帳號資訊 |
| 6 | 開啓 | 2 Day     | 無上限直到結束時間          | 200.00 | TWD | 編輯        | 帳號資訊 |
| 2 | 開啓 | 3 Day     | 無上限直到結束時間          | 300.00 | USD | <u>編輯</u> | 帳號資訊 |
| 3 | 開啓 | 4 Day     | 無上限直到結束時間          | 400.00 | TWD | 編輯        | 帳號資訊 |
| ŧ | 開啓 | 5 Day     | 無上限直到結束時間          | 500.00 | TWD | <u>編輯</u> | 帳號資訊 |
| 5 | 開啓 | 1 (H)     | 一次性: 60 分          | 10.00  | TWD | <u>編輯</u> | 帳號資訊 |
| 5 | 開啓 | 2 (H)     | 一次性: 120 分         | 20.00  | TWD | 編輯        | 帳號資訊 |
| 7 | 開啓 | 3 (H)     | 多次性: 180 分         | 30.00  | TWD | <u>編輯</u> | 帳號資訊 |
| B | 開啓 | 流鱼        | 流 <u></u> 年:100 MB | 100.00 | USD | 編輯        | 帳號資訊 |
| 3 | 開閉 | Package 9 | 無上限直到結束時間          | 10.00  | USD | 編輯        | 帳號資訊 |

注意 記得回到步驟三第7點,計費計劃設定列表上去勾選開啟列印代碼

- 2. 點選計費計劃設定後,將出現如下圖畫面,請點選編輯進入設定
- ▲ 服務區域 > 計費計劃設定 > 計費計劃O設定

| 服務:            | ○ 闘財 ④ 啓用                                                |
|----------------|----------------------------------------------------------|
| 規劃名稱:          | ★★訪客使用票卷★★ *                                             |
| 價格:            | 100.00 * TWD (Taiwan New Dollar) 💌                       |
| 通行碼型式:         | ●所有數字 ○所有字母 ○包含數字及字母                                     |
| 通行碼長度:         | 8 *                                                      |
| 無狼 <b>資訊</b> : | ♂SSID : CERIO_Free<br>♀Password : N/A<br>請依照SSID名稱連接無線網路 |
| 描述:            | CERIO 無線設備                                               |
| PayPal描述:      |                                                          |
| 票券表頭 <b>:</b>  | CERIO智鼎資訊股份有限公司 =☆=☆=感謝您的使<br>用=☆=☆=                     |
|                |                                                          |
| <b>票券結尾</b> :  |                                                          |
|                |                                                          |

- ✓ 服務:選擇啟用或關閉此服務。
- ✓ 規劃名稱:輸入此計劃的名稱。
- ✓ 價格:輸入價格和貨幣單位。
- ✓ 通行碼型式:選擇通行碼的形式。

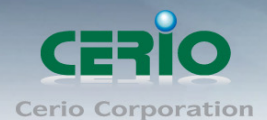

- ✓ 通行碼長度:輸入通行碼的長度,最少8碼。
- ✓ 無線資訊:輸入無線基地台的 ESSID 名稱等相關資訊。
- ✓ 描述:輸入此服務的描述。
- ✓ PayPal 描述: 輸入此服務的描述。
- ✓ 票卷表頭:可編輯票卷的表頭文字
- ✓ 票券結尾:可編輯票卷的結尾用語

| 一規則設定  |               |
|--------|---------------|
| 方式     | : 無上限直到結束時間 ⊻ |
| 有效起始時間 | :0 日0 時0 分    |
| 有效結束時間 | :1 日 0 時 0 分  |

| 顯示項目的選項 |  |
|---------|--|
| 規劃名稱:   |  |
| 價格:     |  |
| 方式:     |  |
| 建立時間:   |  |
| 起始時間:   |  |
| 結束時間:   |  |
| 無線資訊:   |  |
| 描述:     |  |
| 票券表頭:   |  |
| 票券結尾:   |  |

- ✓ 方式:選擇服務方式。
- ✓ 有效啟始時間:選擇使用期間的啟始時間。
- ✓ 有效結束時間:選擇使用期間的結束時間。
- ✓ 顯示項目的選單:管理者可以勾選票卷預想
   列印資訊項目

以上設定完後,在網路控制伺服器上選擇 列印代號,按下 Printer 按鈕,則將會列印 出以上設定資訊,如右票卷範本圖示:

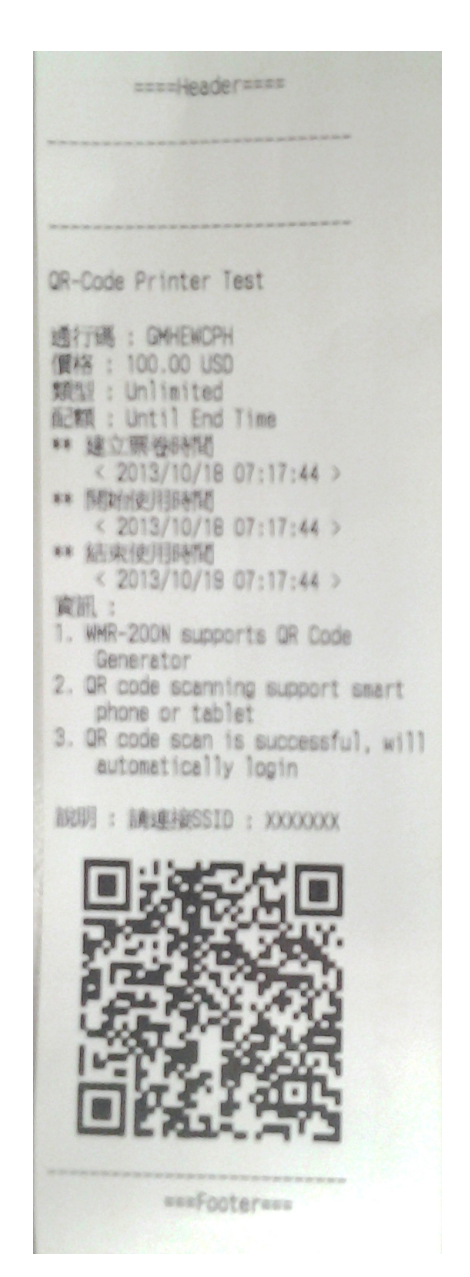

設定完成 On-Demand 計費計劃功能,儲存後重新啟動確認完成計費計劃功能啟用

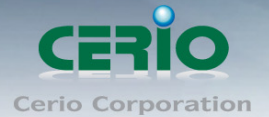

# 票卷格式補充説明 :

以下為 On-Demand 計費計劃功能的設定頁面格式與票卷的呈現做比對

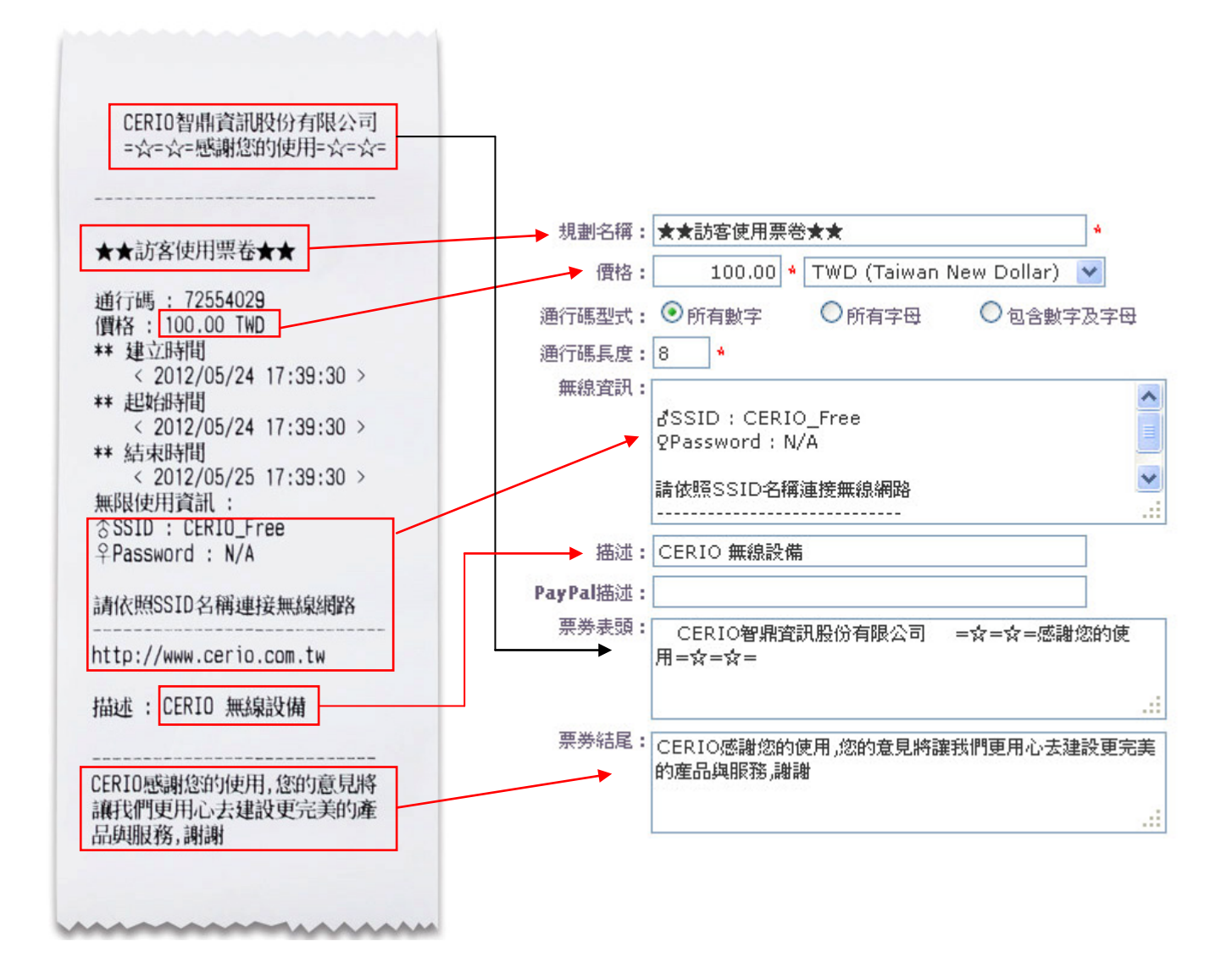

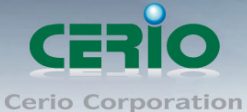

â

若票卷標題需自行編譯,可在認證閘道器的設定頁面,點選"服務區域"→"認證"→"On-Demand"→ " 票卷客製化設定 " 下編輯,如下圖示

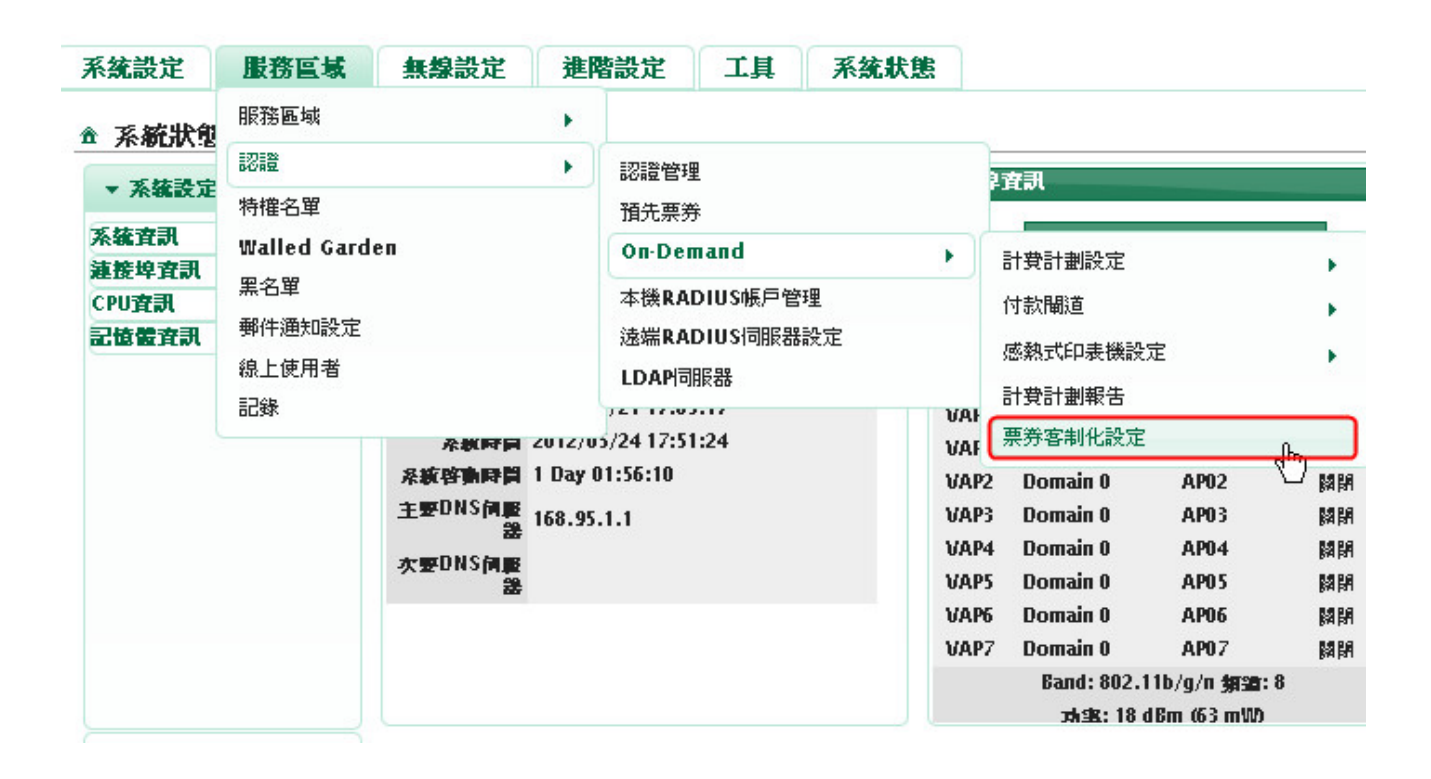

| 服務區域 > 計費計劃設定 | > 票券客制化設定 |
|---------------|-----------|
| 票券客制化設定       |           |
| 通行碼 <b>:</b>  | 通行碼       |
| 價格:           | 價格        |
| 方式:           | Туре      |
| <b>百己</b> 額:  | Quota     |
| 建立時間:         | 建立時間      |
| 起始時間:         | 起始時間      |
| 結束時間:         | 結束時間      |
| 無線資訊:         | 無限使用資訊    |
| 描述:           | 描述        |

通行碼: 72554029 價格: 100.00 TWD \*\* 建立時間 < 2012/05/24 17:39:30 > \*\* 起始時間 < 2012/05/24 17:39:30 > \*\* 結束時間 < 2012/05/25 17:39:30 > 無限使用資訊: ☆SSID : CERIO Free ♀Password : N/A 請依照SSID名稱連接無線網路 http://www.cerio.com.tw 描述: CERIO 無線設備

註:票卷上紅色框框表示標題,標題文字可自行編輯

#### 以上設定完成後,確認列印出票卷表示恭喜您已完成整體架構

當使用者取得票券後,客戶連接的裝置設備(例如筆電)等,透過無線方式搜尋 步驟五 11

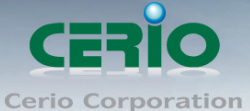

certo corporation

WMR-200N 或 CERIO AP 的 ESSID 名稱, 然後連線至您設定的 ESSID, 如下圖範例説明

| -₩iFi 網路(፩) (20)                      | 0                |         |
|---------------------------------------|------------------|---------|
| ■□□□□□□□□□□□□□□□□□□□□□□□□□□□□□□□□□□□□ | <b>40</b>        |         |
|                                       | 8 <mark>9</mark> |         |
| APTG VI-FI                            | 8                |         |
| CERIO_Free                            | <u>0</u>         | 連接 SSID |
| CHT Vi-Fi(HiNet)                      | <b>8 ≥</b>       |         |
| 連線(№) 內容(E)                           | 重新整理(R)          |         |

1. 客戶的設備將經由 WMR-200N or AMR-3204G 的 DHCP 自動獲得一個 IP 位址.

| 🗑 Intel(R) PROSet/無線 ₩          | <b>西 連線公用程式</b>                                 |                  |                           |
|---------------------------------|-------------------------------------------------|------------------|---------------------------|
| 檔案(F) 工具(T) 進階(V)               | 没定檔(Q) 說明(H)                                    |                  |                           |
| 您已連続                            | 氡到 CERIO_Free。                                  | (intel)          |                           |
| 網路名稱:<br>速度:<br>訊號品質:<br>IP 位址: | CERIO_Free<br>130.0 Mbps<br>最好<br>192.168.10.10 | 詳細資料( <u>D</u> ) | 確認已拿到 DHCP<br>→ 所派的 IP 位址 |
| ┌₩iFi 網路( <u>S</u> ) (20)――     |                                                 |                  |                           |
| CERIO_Free                      | 已<br> <br> <br> <br>                            | ±線               |                           |

打開瀏覽器網頁將會強制導引至登入使用者帳戶頁面,通過認證後才能進行使用網際網路資源.
 而認證的通行碼將是由熱感式印表機所列印出來的資訊

| CERIO      | 網路安全登入控制器<br>AMR-3204G<br>2WAN / 4LAN Giga Management Access Controller                                                                                                    |
|------------|----------------------------------------------------------------------------------------------------|
| Passcode:  | Login                                                                                                    |
| If you war | 歡迎使用無線網際網路資源服務, 請點選以下連結瀏覽網頁,<br>若要進階使用其他網際網路資源請登入授催的帳號/密碼, 謝謝!!<br>welcome to use WiFi Service, Pleass click the following options,<br>it to use Further WiFi Service, Please input the Username / Password, Thanks!!<br>CERIO Corporation TEL:02-86676160 |

當您開起瀏覽器準備使用網路服務時,網頁上若跳出使用者登入畫面表示恭喜您已設定成功, 接下來只要輸入票卷上的通行密碼即能開始進行使用網路資源。

智鼎資訊股份有限公司感謝您的使用,謝謝!!